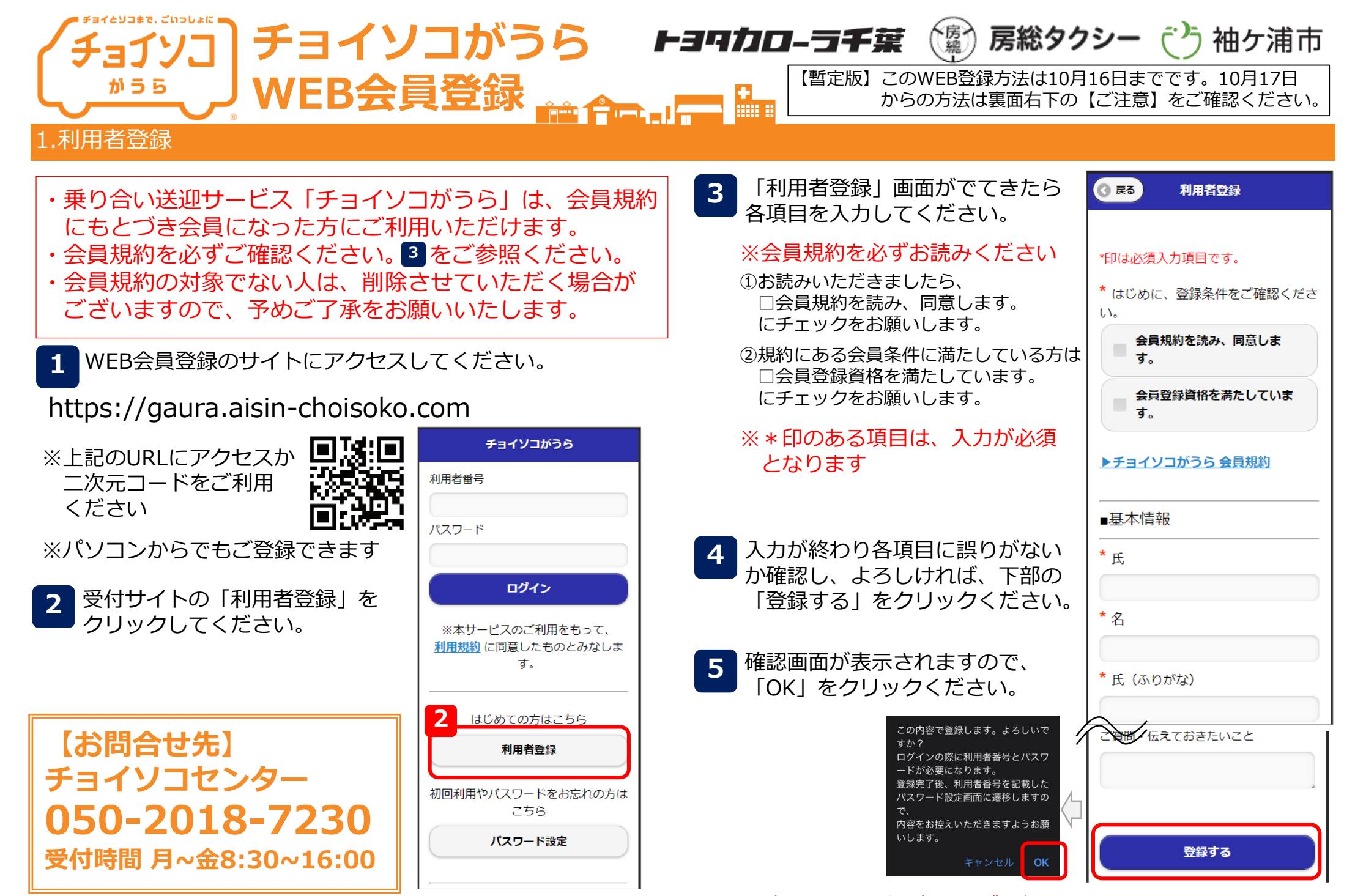

※次の画面で利用者番号が発行されます。

裏面へ

| <ul> <li>1</li> <li>2.パスワードの設定</li> </ul>                                                                           | 2                                                                                    | 3.最寄り乗降場の設定                                                                                                    | 【暫定版】このWEB登録方法は10月16日までです。10月17日<br>からの方法はこの面右下の【ご注意】をご確認ください。                                                                                                    |
|----------------------------------------------------------------------------------------------------|--------------------------------------------------------------------------------------|----------------------------------------------------------------------------------------------------|----------------------------------------------------------------------------------------------------|
| 1<br>「パスワード設定」<br>をクリックして<br>ください。                                                                                  | はじめての方はこちら<br><b>利用者登録</b><br>初回利用やパスワードをお忘れの方は<br>こちら<br><b>バスワード設定</b>             | 1       利用者番号とパスワードを<br>入力して「ログイン」を<br>クリックください。         チョイソコがうら         利用者番号         パスワード                                                                                                    | <ul> <li>3 つづき</li> <li>【選び方①】停留所MAPをみて選ぶ         <ol> <li>(1)お手元にある停留所MAPに掲載されている<br/>該当の停留所名を入力ください。<br/>※一部の文字でも可</li> <li>(2)プルダウンで出てくる停留所から該当の<br/>停留所を選んでください。</li> </ol> </li> </ul>                      |
| 2<br>任意のパスワードを<br>確認用と合わせて<br>2回入力ください。<br>パスワードは、<br>8文字以上の英数字<br>※利用者番号と誕生日は<br>設定された内容が<br>表示されますので、<br>ご確認ください。 | <ul> <li></li></ul>                                                                  | ログアウト         そのリックください。         マイン         アイン         アイン <th><ul> <li>(選び方②) 画面の地図から<br/>選ぶ</li> <li>(1)「地図から選択する」<br/>をクリック</li> <li>※停留所が配置された地図が<br/>表示されます。</li> <li>(2) 該当の停留所を選ぶ</li> <li>① 最寄りの乗降場」に選択した停留所が表記<br/>されていることを確認<br/>したら、「編集する」<br/>とクリックください。</li> </ul></th> | <ul> <li>(選び方②) 画面の地図から<br/>選ぶ</li> <li>(1)「地図から選択する」<br/>をクリック</li> <li>※停留所が配置された地図が<br/>表示されます。</li> <li>(2) 該当の停留所を選ぶ</li> <li>① 最寄りの乗降場」に選択した停留所が表記<br/>されていることを確認<br/>したら、「編集する」<br/>とクリックください。</li> </ul> |
| 3<br>「パスワードを設定<br>する」をクリック<br>ください。                                                                                 | 今回設定する情報<br>パスワードは8文字以上で、英文字と<br>数字をまぜたものを指定してください。<br>パスワード<br>パスワード確認用<br>パスワード確認用 | 3<br>「最寄り乗降場」に合わせま<br>*印は必須入力項目です。<br>受付に役立つ事前設定<br>最寄り乗降場<br>乗降場名の一部を入力<br>地図                                                                                                    | ます。<br>4.会員証の発行<br>約2週間後に会員証をご住所へ郵送いたします。<br>【ご注意】<br>10月17日からは、「3.最寄り乗降場の設定」が「1.<br>利用者登録」の 3 で 登録ができるようになります。                                                                                                  |